## 各樓館消防警報操作 SOP

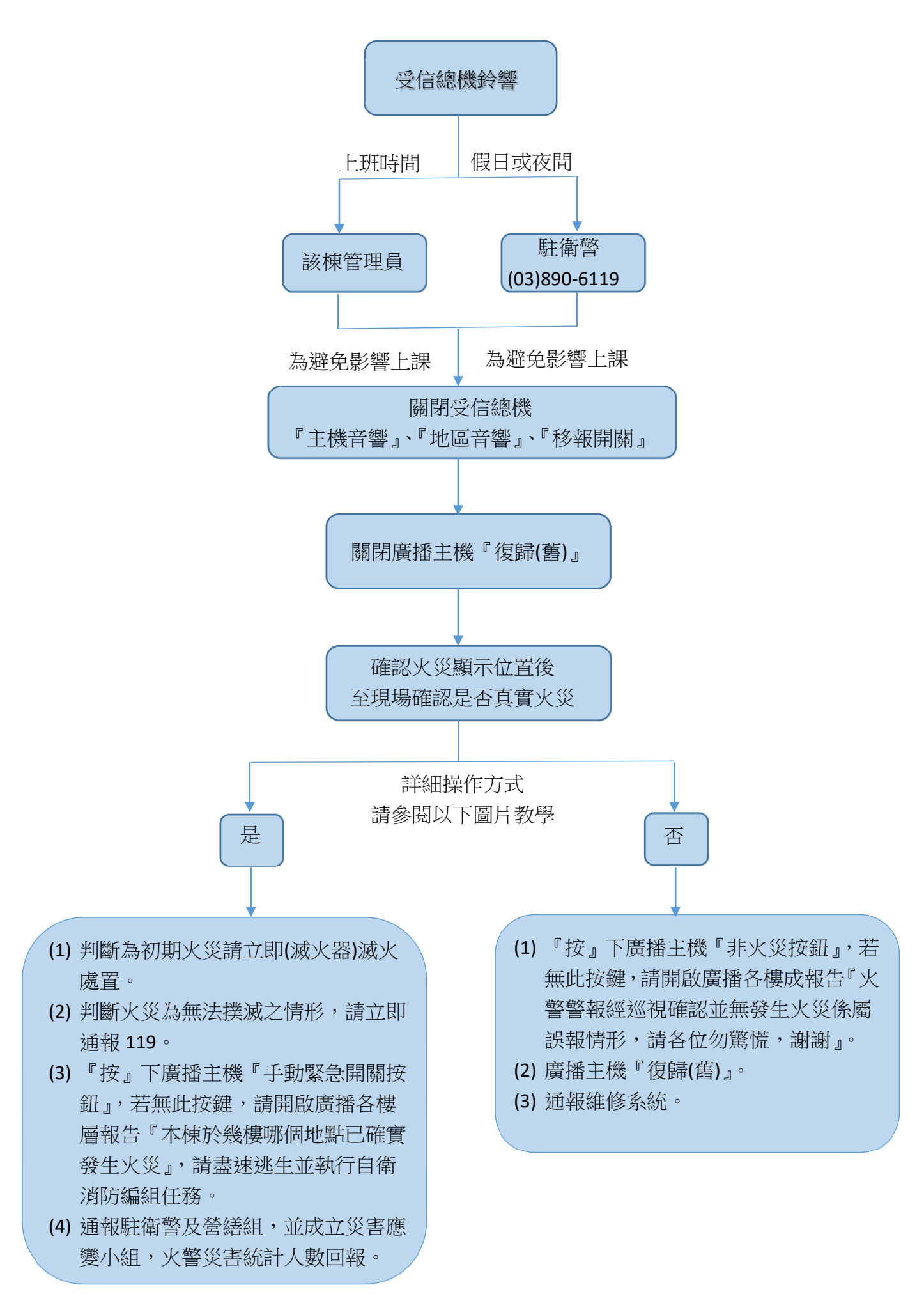

### 目錄

- 1. R型(EST-3)受信總機【理工三館】
- 2. R型(SECUTRON)受信總機【理工二館】
- 3. R型(華鳳)受信總機【花師教育學院】、【人社三館】
- 4. R型(SIEMENS)受信總機【體育館】
- 5. R型(清谷)受信總機【集賢館】、【環境學院】、【活動中心】、【生 物育成中心】
- 6. R 型(元和)受信總機【管理學院】
- 7. 複合式(永揚)受信總機【行雲莊】、【沁月莊】、【迎曦莊】
- 8. P 型受信總機
  - 8-1. 行政大樓
  - 8-2. 人社一館
  - 8-3. 人社二館
  - 8-4. 理工一館
  - 8-5. 圖資大樓
  - 8-6.原住民學院 ABCD 棟 (受信總機在 A 棟)
  - 8-7. 藝術工坊 (受信總機在 128 教室內)
  - 8-8. 環境解說中心(受信總機在 A101)
  - 8-9. 東華會館
  - 8-10. 湖畔餐廳及藝術中心 (受信總機在小客廳)
  - 8-11. 游泳池 (受信總機分 2 處在室內游泳池、室外游泳池)
  - 8-12. 居南 K 書中心
  - 8-13. 幼兒園
  - 8-14. 多容館 (受信總機分3處在大客廳、風愛廚房、棉花田旁)
  - 8-15. 擷雲莊 (受信總機分 2 處在一莊及二莊交誼廳)
  - 8-16. 仰山莊
  - 8-17. 涵星莊 (受信總機分 2 處在一莊及二莊管理員室)
  - 8-18. 向晴莊

R 型受信總機 【理工三館】

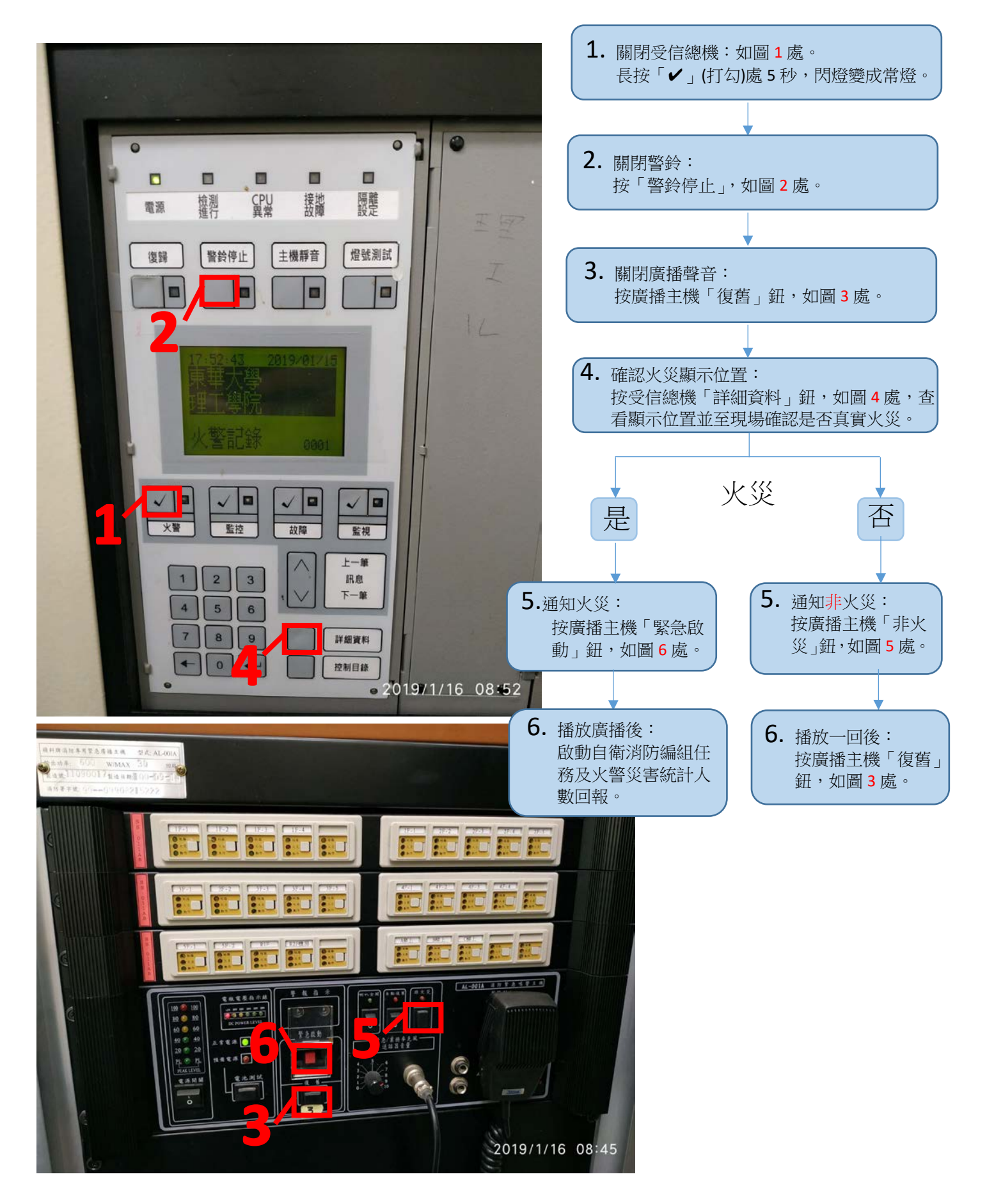

R 型受信總機 【理工二館】

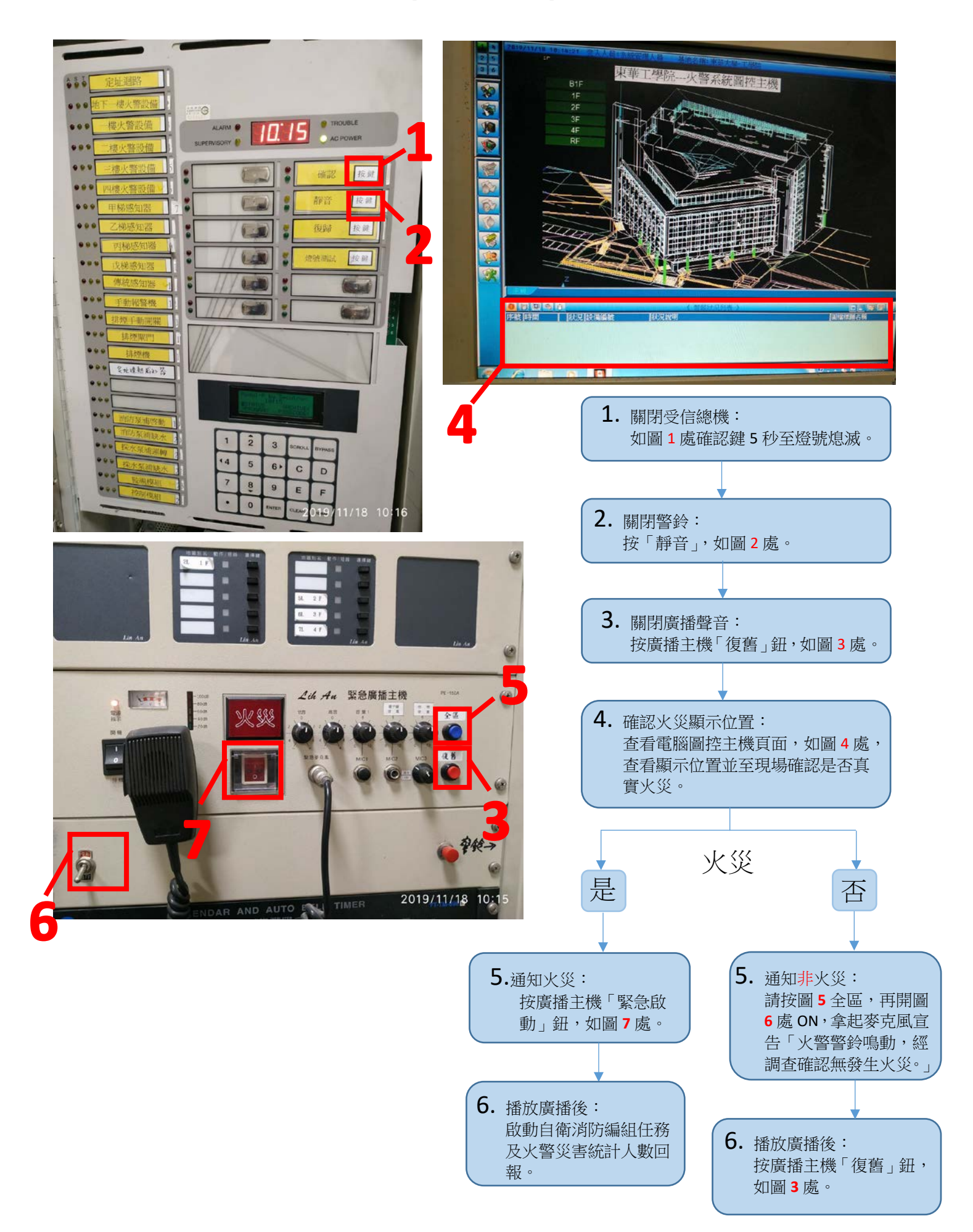

### R 型受信總機

【花師教育學院】、【人社三館】

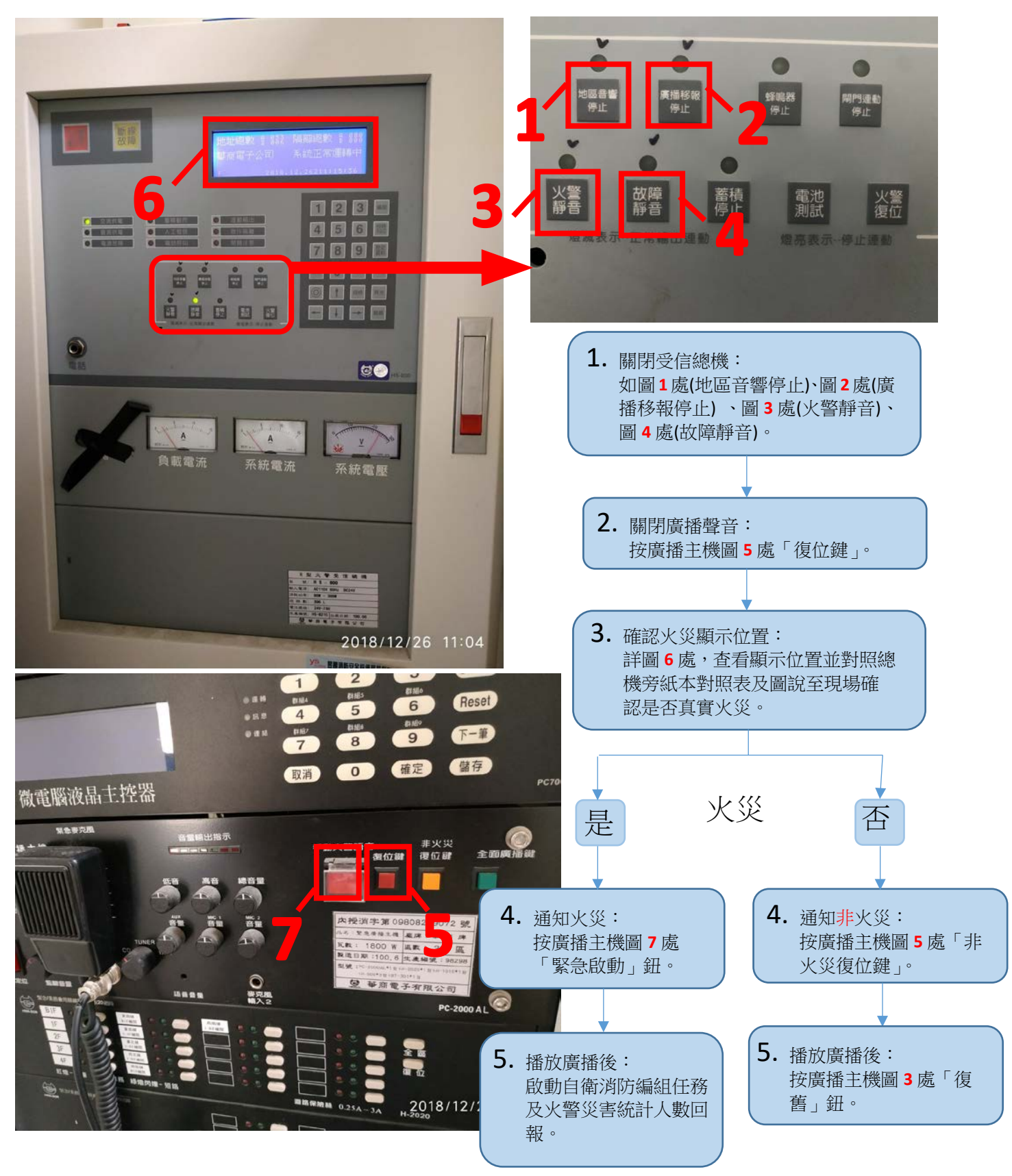

R 型受信總機 【體育館】

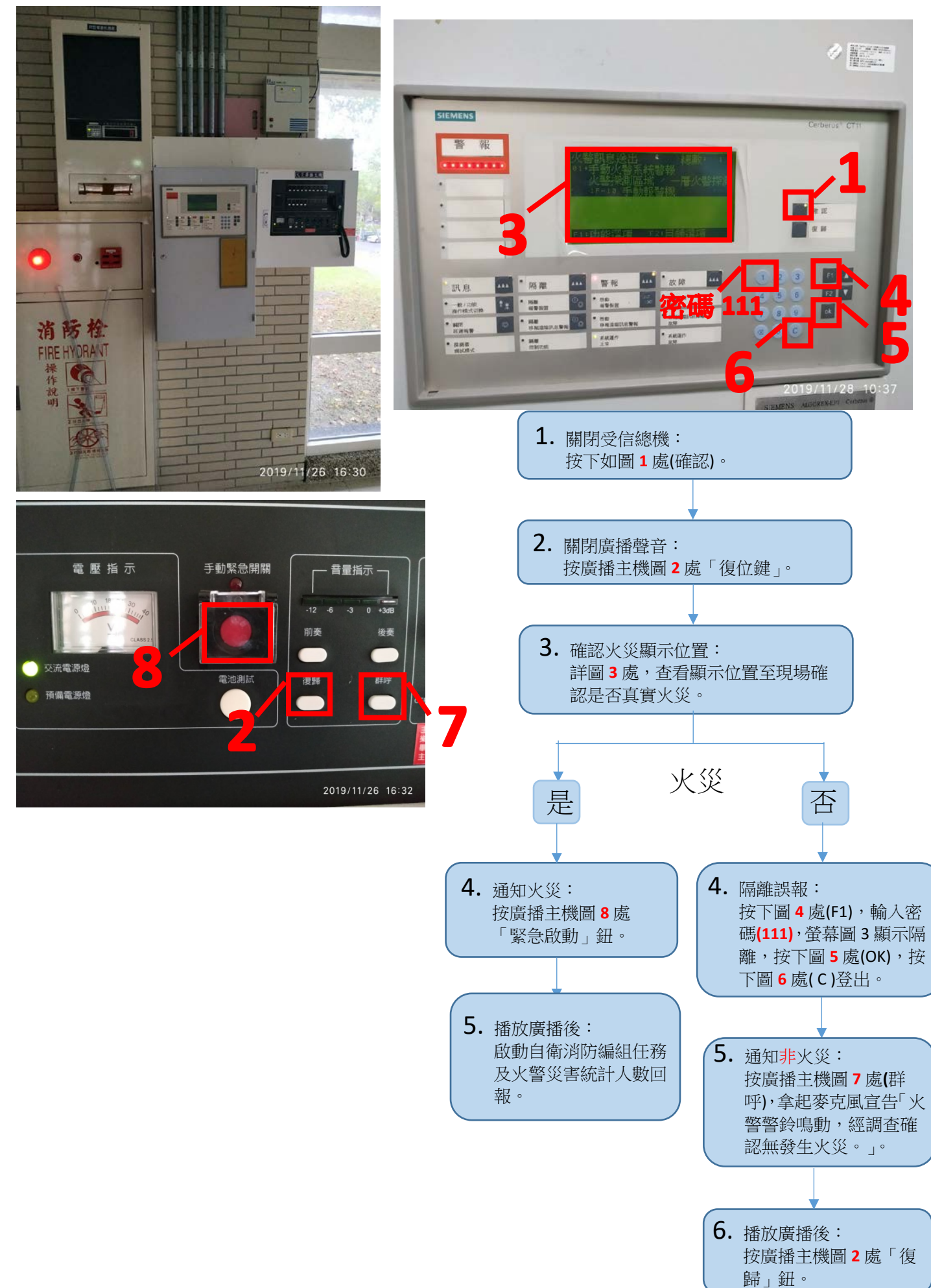

### R 型受信總機

【集賢館】、【環境學院】、【活動中心】、【生物育成中心】

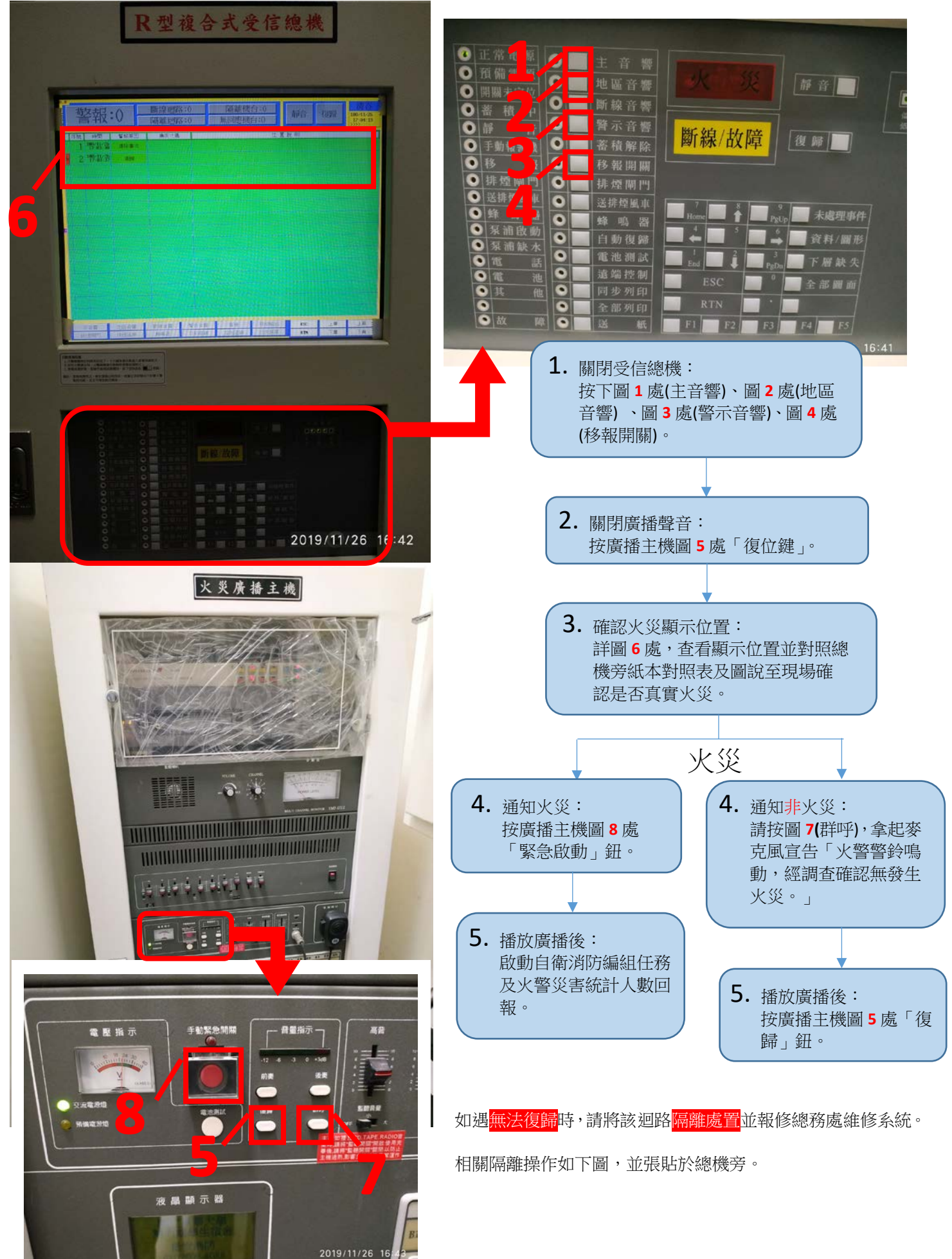

# 【集賢館】、【環境學院】、【活動中心】、【生物育成中心】

隔離操作說明

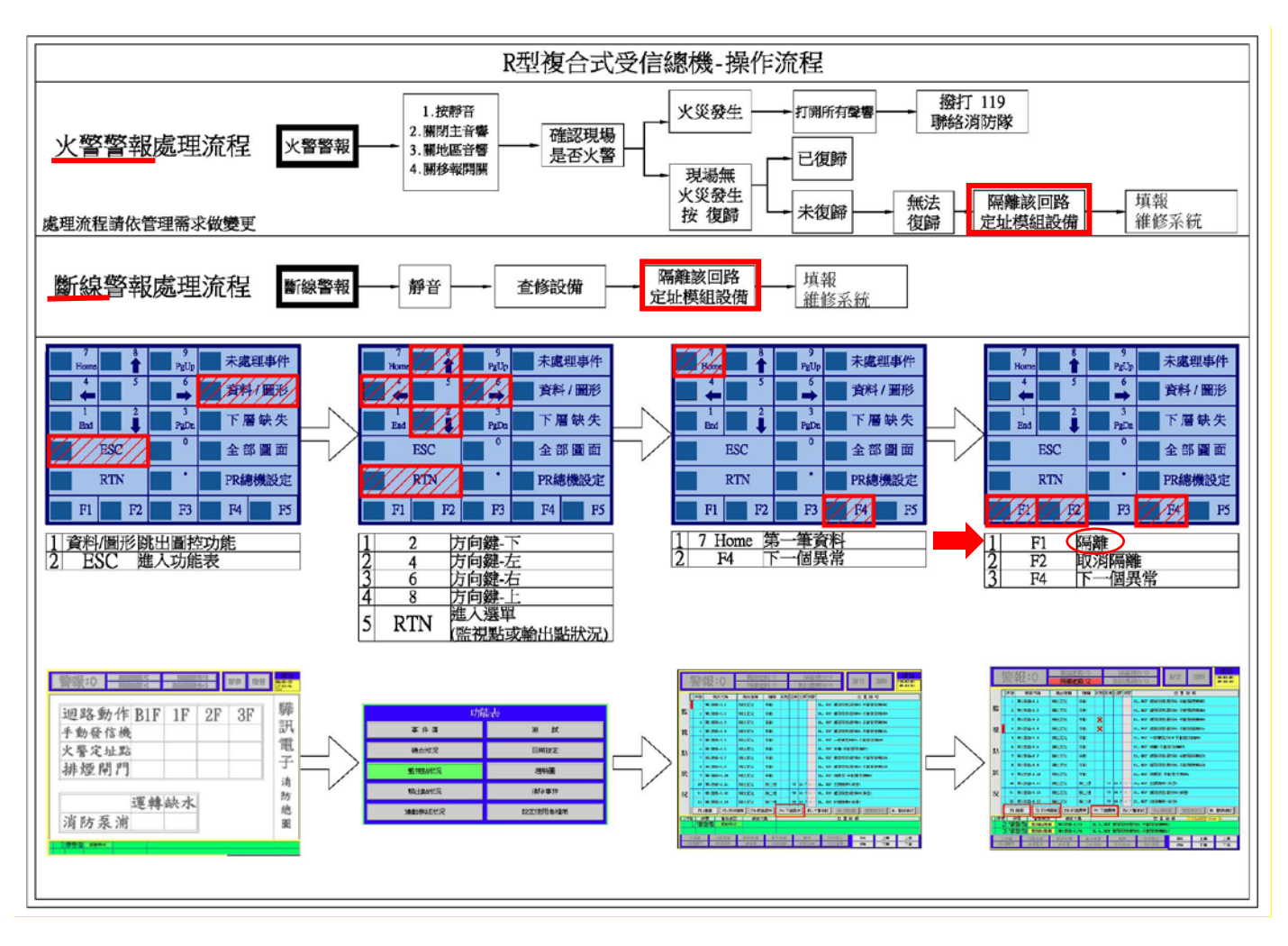

R 受信總機 【管理學院】

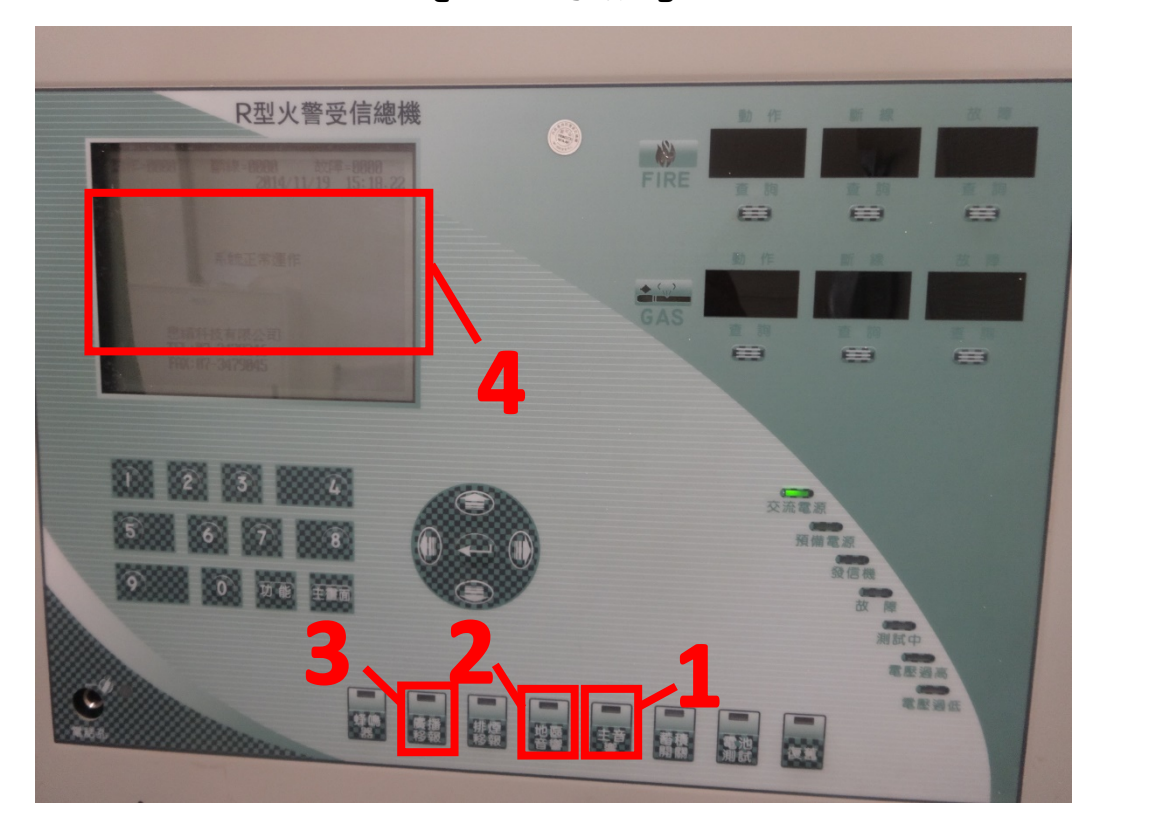

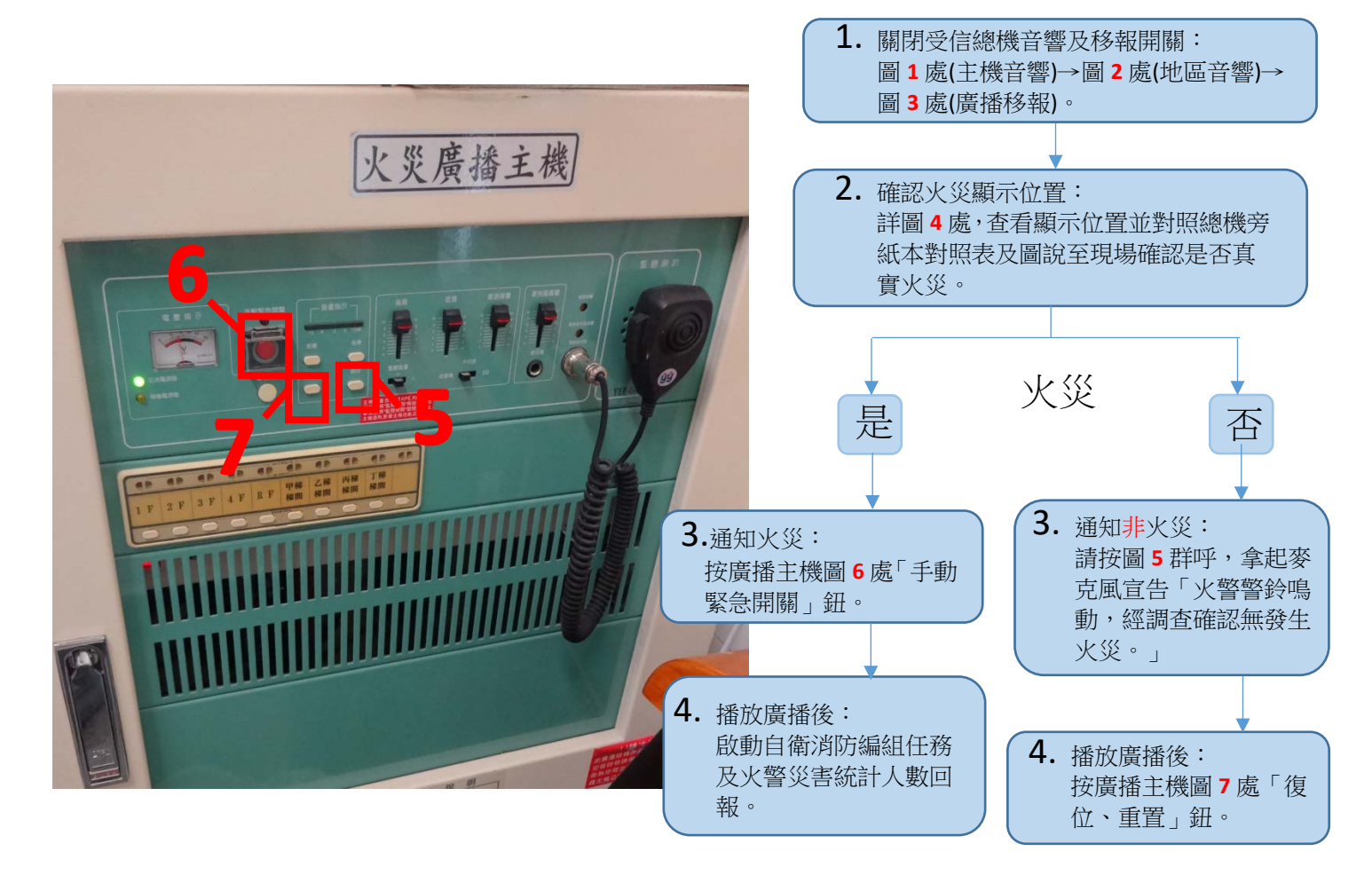

## 複合式 P 受信總機

# 【行雲莊】、【沁月莊】、【迎曦莊】

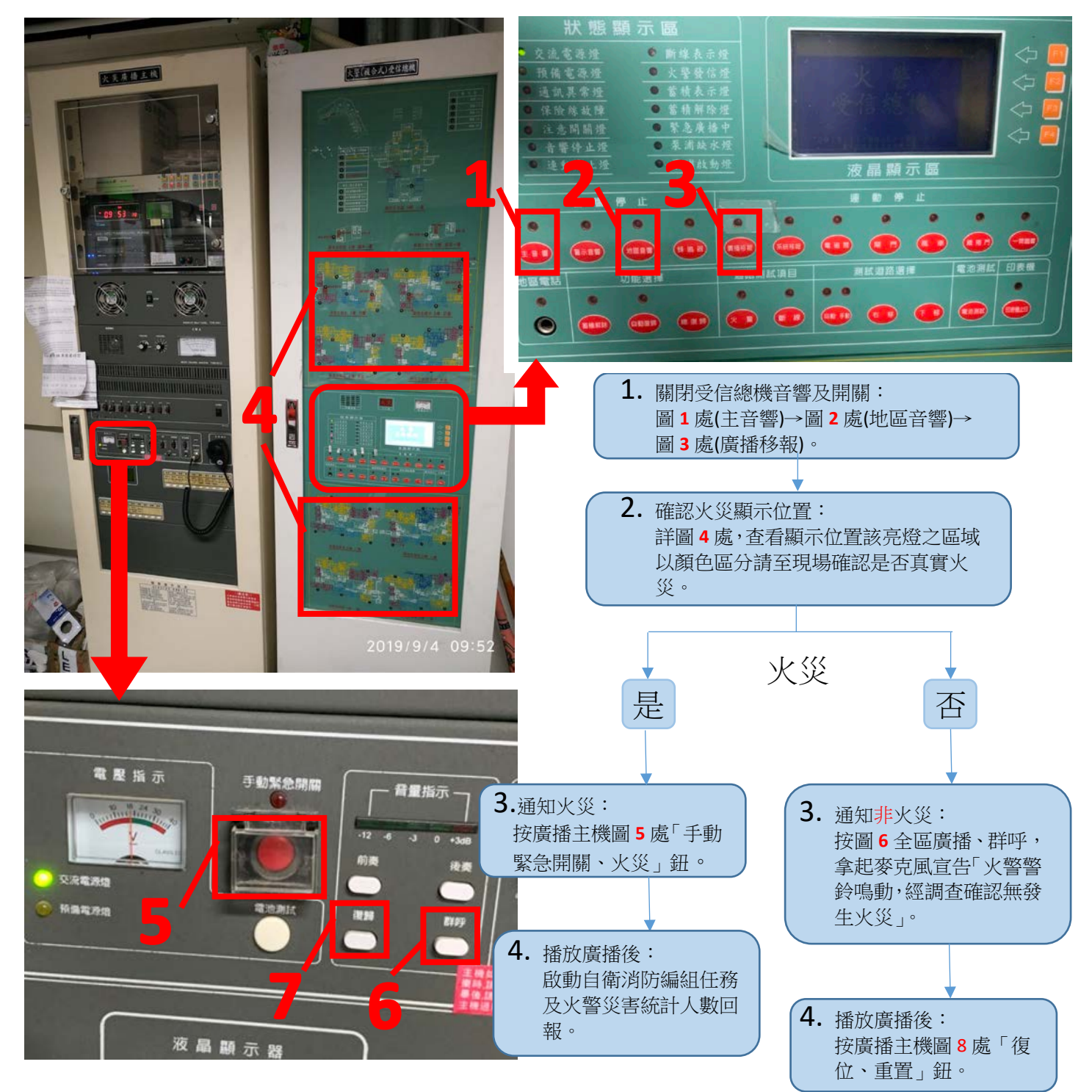

#### P 型受信總機操作教學手冊

【行政大樓、人社一館、人社二館、理工一館、圖書館、湖畔餐廳、居南 K 書中心、 幼兒園、多容館、擷雲莊、仰山莊、涵星莊、向晴莊】

P型受信總機(圖)

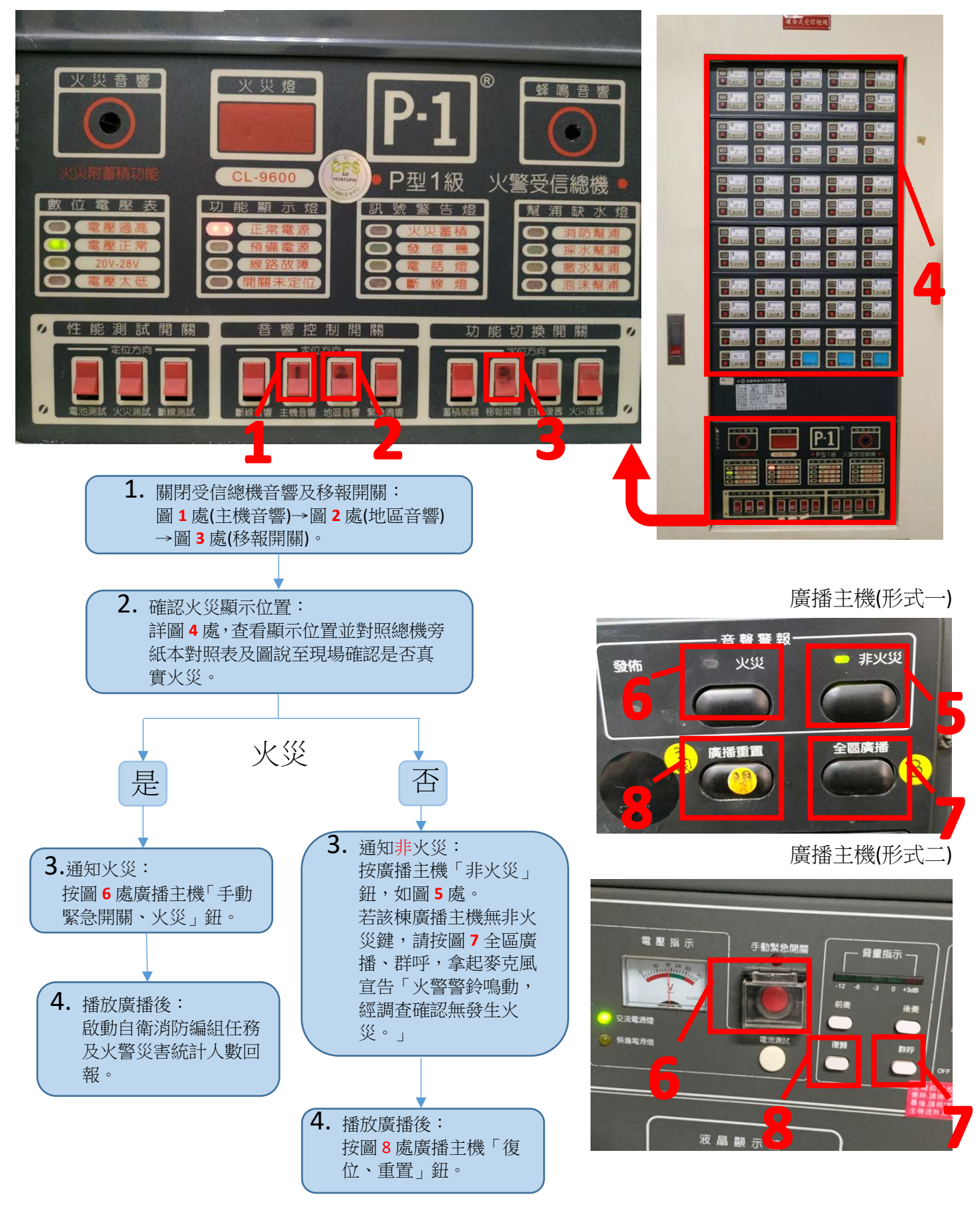